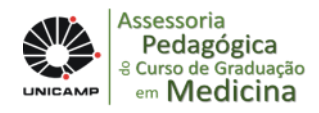

# ORIENTAÇÕES PARA O USO DO KAHOOT

Entre no site: www.kahoot.com

### **\* PARA CADASTRAR AS QUESTÕES**

Clique em: Sign up for free

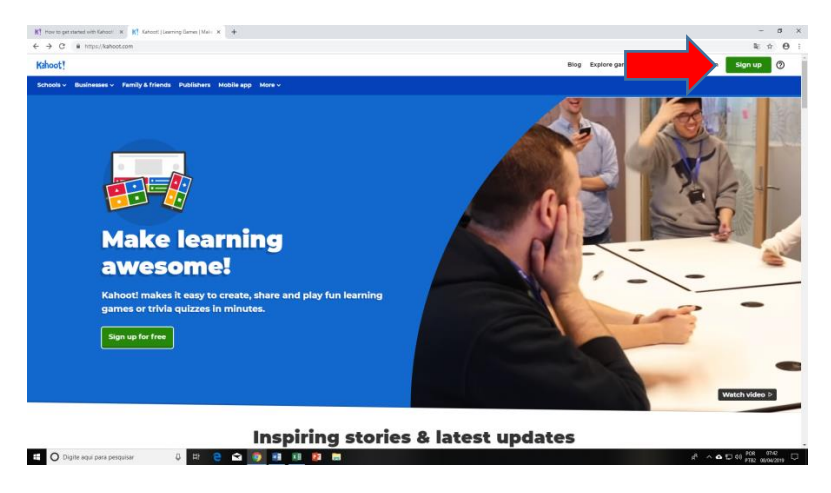

#### Clique em: As a teacher

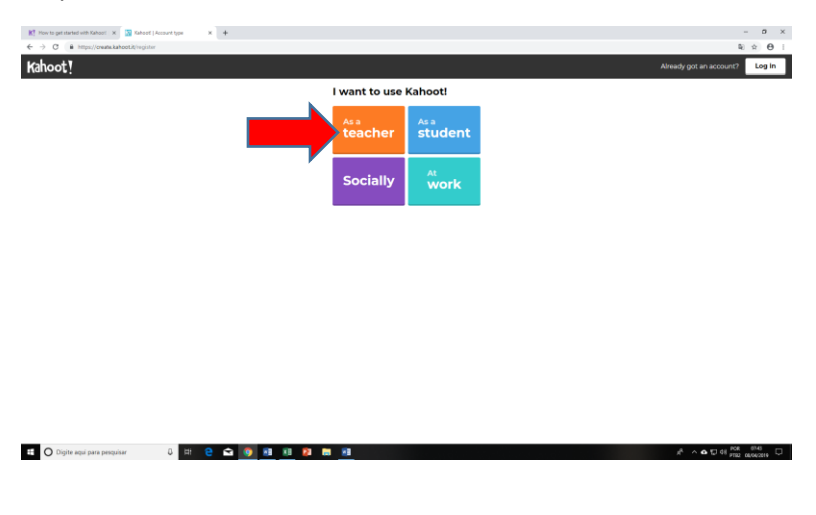

### Clique em: Sign up with email

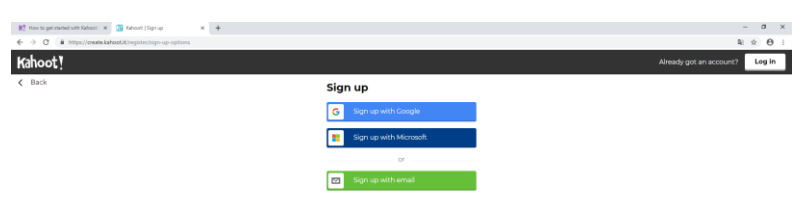

### Preencha o cadastro

| 🕅 How to get started with Kahooti 🛛 😯 Kahooti   Details 🗙 🛨 |                                                                                                    | - a >                                     |
|-------------------------------------------------------------|----------------------------------------------------------------------------------------------------|-------------------------------------------|
| ← → C                                                       |                                                                                                    | ∾≋☆ ⊖                                     |
| Kahoot!                                                     |                                                                                                    | Already got an account? Log in            |
| < Back                                                      | Your account details                                                                                                    |                                           |
|                                                             | Add your school or university (optional)                                                                                                    |                                           |
|                                                             |                                                                                                    |                                           |
|                                                             | Select one                                                                                                    |                                           |
|                                                             |                                                                                                    |                                           |
|                                                             | Pick a username (required)                                                                                                    |                                           |
|                                                             |                                                                                                    |                                           |
|                                                             | Add your email address (required)                                                                                                    |                                           |
|                                                             | Create a password (required)                                                                                                    |                                           |
|                                                             |                                                                                                    |                                           |
|                                                             | I have read and agree with the Kahoott <u>Terms</u><br>and <u>Conditions</u> . Kahoot will collect and<br>process data as described in the <u>Ehapy Delicy</u><br>and <u>Children's Privacy Belicy</u> (required) |                                           |
|                                                             | I wish to receive information, offers,<br>recommendations and updates from Kahoot!                                                                                                    |                                           |
|                                                             | I ward Kahoot to send me information,<br>exclusive invitations and special offers from<br>other companies.                                                                                                    |                                           |
|                                                             | Join Kahooti                                                                                                    |                                           |
| 🗄 🔿 Digite aqui para pesquisar 🔱 🗄 🤮 😭 🛐 📧 👂                |                                                                                                    | 1 <sup>2</sup> ∧ ▲ 172 40 PT82 08/04/2019 |

Clique na imagem Kahoot no canto superior esquerdo para ir para a página inicial do site.

| K! How to get started with Kahoot   X K! Ka | ahoot for schools - choose pile: X +                                                                                                    |                                                               |                                                          |                                                              |             | - 0 ×  |
|---------------------------------------------|----------------------------------------------------------------------------------------------------|---------------------------------------------------------------|----------------------------------------------------------|--------------------------------------------------------------|-------------|--------|
| ← → C  ■ https://kahoot.com/regis           | itae/proding-schools/7.ga-2.1147                                                                                                    | 13882.15547200408xdevice1d=9857b4c5-                          | 13e7-4e8e-bcad-135ad53550e8R8see                         | ssionid=1554720115501                                        |             | ≌x ⊖ : |
|                                             | Choose your plan                                                                                                    | 1                                                             | ,C                                                       |                                                              |             |        |
|                                             | Kahoot! for schools makes it easy to crea<br>games. Continue for free or upgrade to                                                                                        | ate, play and share fun lear<br>unlock more features:         | aing                                                     |                                                              |             |        |
|                                             | <ul> <li>Access millions of images in our library (Kahoot)</li> <li>Organize your kahoots into folders</li> <li>View and share detailed reports for formative a</li> </ul> | l Pro)<br>ssessment                                           | 7                                                        | <u>_ </u> 2                                                  | •           |        |
|                                             | Kahooti                                                                                                    | Kahoot! Plus                                                  | Kah                                                      | nmended                                                      |             |        |
|                                             | Essential features for creating, playing and<br>searching games                                                                                                    | Unlock folders, team collabo<br>reporting on top of essential | ration and detailed<br>J Kahoot! features                | ss millions of images in our<br>ry in addition to everything |             |        |
|                                             | Continue for free                                                                                                    | \$1<br>per teacher / month (billed<br>Buy nov                 | annually) per te                                         | sacher / month (billed annu:<br>Buy now                      | alty)       |        |
|                                             | Higher education                                                                                                    | teacher?                                                      | Want to use Kahoot! in y                                 | our company?                                                 |             |        |
|                                             | See available plans for                                                                                                    | r higher education here.                                      | See available plans for trainers<br>business users here. | s and other                                                  |             |        |
|                                             | Easturas                                                                                                    |                                                               | Kabooti                                                  | Kabooti Plus                                                 | Kabooti Pro |        |
|                                             | Create and host learning games in class                                                                                                    |                                                               | ×                                                        | <ul> <li>V</li> </ul>                                        | ~           |        |
|                                             | Search kahoots by subject and grade                                                                                                    |                                                               | ~                                                        | ~                                                            | ~           |        |
|                                             | Assign kahoots as homework challenges                                                                                                    | 0                                                             | ×                                                        | ~                                                            | ~           |        |
|                                             | Self-serve support                                                                                                    |                                                               | 1                                                        | 1                                                            | 1           |        |

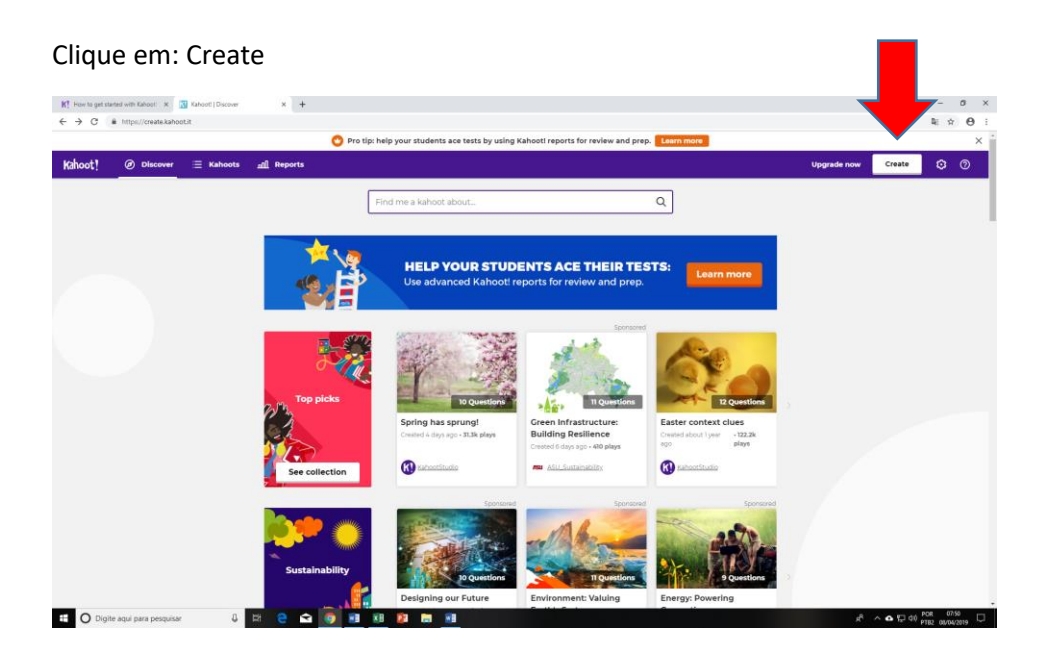

### Escolha um item

| K! How to get started with Kahoot: 🛪 🚺 Kahooti   Create new | × +                                  |                                                                                |                                      | - a ×                                    |
|-------------------------------------------------------------|--------------------------------------|--------------------------------------------------------------------------------|--------------------------------------|------------------------------------------|
| ← → C 🕯 https://create.kahoot.it/create#/new                |                                      |                                                                                |                                      | ≅ ☆ ⊖ :                                  |
|                                                             | 🕐 Pro tip: help your stude           | ents ace tests by using Kahooti reports for review                             | wand prep. Lean                      | ×                                        |
| × Exit                                                      |                                      | K!                                                                             |                                      |                                          |
|                                                             |                                      | Create a new kahoot                                                            | -                                    |                                          |
| _                                                           | Quiz<br>Choose from multiple answers | Jumble<br>Drag answers in correct order                                        | Survey<br>Gather audience's opinions |                                          |
|                                                             |                                      |                                                                                |                                      |                                          |
|                                                             | <u> </u>                             |                                                                                |                                      |                                          |
|                                                             | Create new                           | Create new                                                                     | Create new                           |                                          |
|                                                             |                                      |                                                                                |                                      |                                          |
|                                                             |                                      | ELP YOUR STUDENTS ACE THEIR TI<br>e advanced Kahoot! reports for review and pr | ESTS: Learn more                     |                                          |
|                                                             |                                      |                                                                                |                                      |                                          |
| E O Digite aqui para pesquisar 🗘 🖬                          | e e 🗅 🧿 🖩 🕫 🛤                        | 8                                                                              |                                      | x <sup>A</sup> ∧ <b>△</b> 12 40 POR 6352 |

Preencha os campos para cadastrar o tema do questionário

| Create a kahoot   Description × +     ←     → C | este#/new/survey/description  |                 |                      | - व<br>स्र x Ө |
|-------------------------------------------------|-------------------------------|-----------------|----------------------|----------------|
| X Close                                         |                               | <b>K</b> ] s    | urvey                | Ok, go         |
|                                                 | Title (required)              |                 | Cover image 🛞        |                |
|                                                 | Brasil                        |                 |                      |                |
|                                                 | Description (required)        |                 | Cetty images         |                |
|                                                 | Informações sobre o Brasil    |                 | 🗄 🖾                  |                |
|                                                 |                               |                 | or drag & drop image |                |
|                                                 | Location ()                   | Visibility (1)  | Language             |                |
|                                                 | My Kahoots                    | Only you        | ▼ English            |                |
|                                                 | Credit resources 💿            |                 |                      |                |
|                                                 |                               |                 |                      |                |
|                                                 |                               |                 |                      | 6              |
|                                                 | Intro video 🛞                 |                 |                      |                |
|                                                 | https://www.youtube.com/watch | h?v=xvNR4SRJu08 |                      |                |
|                                                 |                               |                 |                      |                |
|                                                 |                               |                 |                      |                |
|                                                 |                               |                 |                      |                |
|                                                 |                               |                 |                      |                |

Depois, clique no botão verde "Ok, go" no canto superior direito.

Na página seguinte vc poderá adicionar questões

| K How to get started with Kahoor: x 👔 Create a kahoot   Overview x + |            | - 0 ×   |
|----------------------------------------------------------------------|------------|---------|
| ← → C ▲ https://createJahoot.it/create#/new/survey/overview          |            | ≅ ☆ ⊖ : |
| × Exit K                                                             | Survey     | Save    |
| Description<br>Brasil<br>Querr descobriu o Brasil?<br>() Dersone     | 0          |         |
| Survey creator                                                       | e question |         |

A<sup>A</sup> ∧ ♠ 12 44 POR 07.55

🖬 🔿 Digite aqui para perquirar 🛛 🕹 😢 😋 🎒 👔 🕺 😥 🛅 👖

Cadastre a questão e pelo menos duas alternativas possíveis.

| K! How to get started with Kahooti 🛛 🔀 Create a kah | toot   Question x +                                                                                                    |                                                                                                    | - a ×            |
|-----------------------------------------------------|----------------------------------------------------------------------------------------------------|----------------------------------------------------------------------------------------------------|------------------|
| ← → C (# https://create.kahoot.it/create#/n         | ew/survey/question/1                                                                                                    |                                                                                                    | ≅ ☆ Θ i          |
| X Close                                             | Kļ Qu                                                                                                    | estion 1                                                                                                    | Next             |
|                                                     | Question (required)         05           Time limit         B         /         X <sup>2</sup> X <sub>3</sub> Q           20 sec         •         • | Madda C<br>The Service Service S |                  |
|                                                     | Answer 3 Answer 3 Credit resources                                                                                                    | Answer 2 [required] Answer 4                                                                                                    |                  |
|                                                     |                                                                                                    |                                                                                                    |                  |
| E O Digite aqui para pesquisar                      | 0 H 😌 🟫 🧑 🗃 💷 😰 🛤 😫                                                                                                    | 1 <b>0</b> ^ 1/ <sub>2</sub>                                                                                                    | □ 40 POR 07.57 □ |

Ao terminar de preencher os dados, clique no botão verde "Next" no canto superior esquerdo.

Você poderá repetir esta etapa para acrescentar mais questões.

| KT How to get started with Kahoot   X R Create a kahoot   Overview X | •                          |         | - 0 ×          |
|----------------------------------------------------------------------|----------------------------|---------|----------------|
| ← → C ■ https://create.kahoot.it/create#/new/survey/overview         |                            |         | <b>≅ ☆ ⊖</b> : |
| X Exit                                                               | K! Survey                  |         |                |
| Description                                                          |                            |         |                |
|                                                                      | Brasil                     | Ø       |                |
|                                                                      | Informações sobre o Brasil |         |                |
|                                                                      | (b) Everyone               |         |                |
|                                                                      |                            |         |                |
| Survey crea                                                          | tor                        |         |                |
|                                                                      |                            | Time 🥏  |                |
| ii 7                                                                 | Quem descobriu o Brasil?   | 20s 🕶 🧧 |                |
|                                                                      |                            | •       |                |
|                                                                      |                            |         |                |
|                                                                      | Add question               |         |                |
|                                                                      |                            |         |                |

| E O Digite aqui para pesquisar                                                                                                  |                                                          |                        | A ∧ A to to to to to A A            |
|----------------------------------------------------------------------------------------------------|----------------------------------------------------------|------------------------|-------------------------------------|
| Criadas as ques                                                                                                    | tões, clique em: Save                                    |                        |                                     |
| <ul> <li>K! How to get started with Kahoot: x G Create a kahoo</li> <li>← → C a https://create.kahoot.it/create#/new</li> </ul> | t Overview X +                                           |                        | - ×<br>≋ ☆ ⊖ :                      |
| X Exit                                                                                                    | K! Survey                                                |                        | Save                                |
|                                                                                                    | Description Brasil Informações sobre o Brasil © Everyone |                        | Ø                                   |
|                                                                                                    | Survey creator                                           |                        |                                     |
|                                                                                                    | 1 Quem descobriu o Brasil?                               | Time<br>limit<br>20s 👻 |                                     |
|                                                                                                    | Uue pais faz fronteira com Brasil?                       | Time<br>limit<br>20s 💌 |                                     |
|                                                                                                    | et<br>Add question                                       |                        |                                     |
|                                                                                                    |                                                          |                        |                                     |
| Digite aqui para pesquisar                                                                                                    | 0 🗆 8 🛥 🗿 📾 📧 👂 📾 🗃                                      |                        | x <sup>2</sup> ∧ ♠ 12 44 POR 0866 □ |

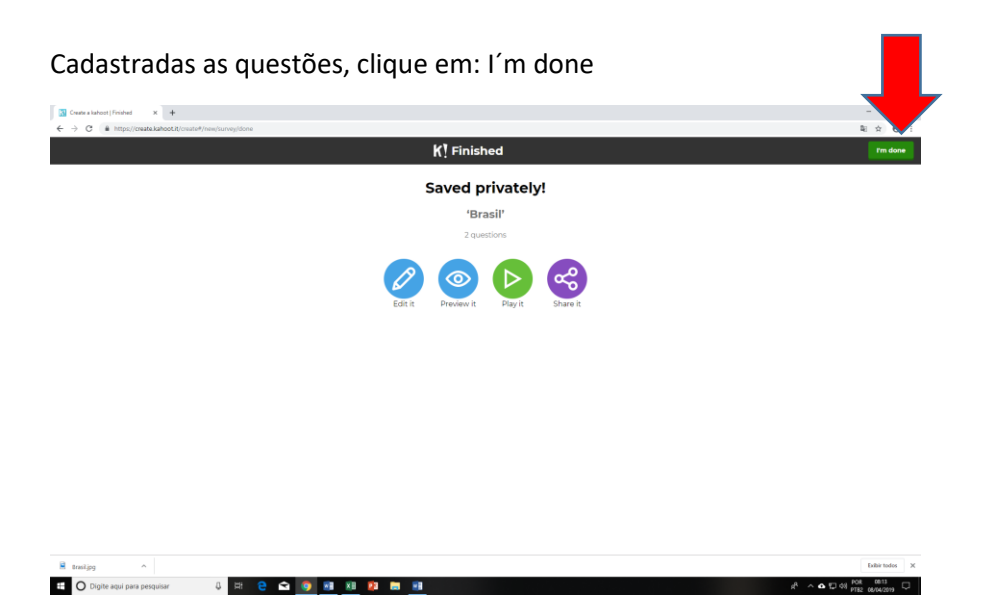

Suas questões ficarão armazenadas na sua página.

| 🔀 Kahooti - My Kahoots 🛛 🗙 🕇                                                                                                    | +                                                                                   |                                 | - 0 ×           |
|----------------------------------------------------------------------------------------------------|-------------------------------------------------------------------------------------|---------------------------------|-----------------|
| ← → C ii https://create.kahoot.                                                                                                    | tit/kahoots/my-kahoots                                                              |                                 | ₽ ☆ ⊖ :         |
|                                                                                                    | Pro tip: help your students ace tests by using Kahooti reports for review and prep. |                                 | ×               |
| Kahoot! @ Discover                                                                                                    | E Kahoots Reports                                                                   | Upgrade now Create              | <b>©</b>        |
|                                                                                                    |                                                                                     |                                 |                 |
| A My Kahoots                                                                                                    | SearchQ                                                                             |                                 |                 |
| â Unicamp New                                                                                                    |                                                                                     |                                 |                 |
| Favorites                                                                                                    | My Kahoots                                                                          |                                 |                 |
| $\alpha_0^0$ Shared with me                                                                                                    | Kahoots (I) Create new Organize into folders O                                      | 88                              |                 |
|                                                                                                    | Brasil                                                                              | ☆ :                             |                 |
|                                                                                                    | Kahoot! sivatvaremzoza                                                              | Created 2 minutes ago • 0 plays |                 |
|                                                                                                    | 2 Questions & Weikle to only you                                                    | Play                            |                 |
| HELPYOUR<br>STUDENTS ACE<br>THE STORE<br>Water Street<br>Water Street<br>Manual Street<br>Manual Street |                                                                                     |                                 |                 |
| Brasiljpg                                                                                                    |                                                                                     |                                 | Exibir todos X  |
| Digite aqui para pesquisar                                                                                                    | 0 HR 🔁 🖬 🧃 👭 🕅 🦉 🛤 🙀                                                                | r <sup>a</sup> ^ <b>o</b> 🖓     | PTB2 00/04/2019 |

## \* PARA APLICAR O QUESTIONÁRIO

Clique em: Play

| 🔝 Kahasit - My Kahasis 🗙 🕇                                                                                                    |                                                 | -                                  | a x          |
|----------------------------------------------------------------------------------------------------|-------------------------------------------------|------------------------------------|--------------|
| ← → C ■ https://create.kahoot.t/                                                                                                    | Kuhosti/my-lahoots                              | R                                  | X            |
| Kahoot! @ Discover                                                                                                    | ≣ Kahoots <u>atl</u> Reports                    | Upgrade now Create                 | 0            |
|                                                                                                    |                                                 |                                    |              |
| 名 My Kahoots                                                                                                    | SearchQ                                         |                                    |              |
| A Unicamp New                                                                                                    |                                                 |                                    |              |
| ☆ Favorites                                                                                                    | My Kahoots                                      |                                    |              |
| $\alpha_0^0$ Shared with me                                                                                                    | Kalvoots (1) Greate new Organize into folders 🔿 |                                    |              |
|                                                                                                    | Brasil                                          |                                    |              |
|                                                                                                    | Kalitoot ( Shahareen202                         | Created 2 minutes ago - 0 plays    |              |
|                                                                                                    | 2 Questions                                     | Play                               |              |
|                                                                                                    |                                                 |                                    |              |
| STUDENTS ACE<br>THEIR TESTS:<br>Une shared<br>when and is the<br>shared reports for<br>when and is the<br>shared reports for<br>shared reports for<br>s |                                                 |                                    |              |
| E trasl,jpg                                                                                                    |                                                 | ь<br>                              | Abir todos X |
| Digite aqui para pesquisar                                                                                                    | 0 R 😌 🖬 🚺 🕺 🛤 📓                                 | g <sup>21</sup> ∧ ♠ ¶⊒ 40 ptil2 ce | 194/2019     |

### Clique em Classic

| ③ Kahset - My Kahses x ③ Galest   Pay the quir read x ↓ ← → C ■ Mttps://play.kahsest.kl%/?spaced+a%456dd5-8655-46x3-8602-dsa656dt7batilit |                                           |           | - σ ×<br>& ጵ Θ :                   |
|----------------------------------------------------------------------------------------------------|-------------------------------------------|-----------|------------------------------------|
|                                                                                                    | Kah                                       | oot!      | Full Screen                        |
|                                                                                                    | Br                                        | asil      |                                    |
|                                                                                                    | Piager vs Piager<br>El Dovices<br>Classic | Team mode |                                    |
|                                                                                                    | Game options                              | •         |                                    |
| i nan                                                                                                    |                                           |           | Literate X                         |
| 🗉 🔘 Digite aqui para pesquisar 🕴 🗄 😁 💽 👔                                                                                                  | a xa 😰 🛤 😐                                |           | x <sup>A</sup> ∧ ♠ © 40 108 0821 □ |

Ele fornecerá um número de senha para acessar o questionário.

| <ul> <li>C          <ul> <li>https://play.kahoot.it/#/fobby/fq.</li> </ul> </li> </ul> | add:=a7e67dad5-965-4ea7-9602-doc86d07ballb                                              | \$ ☆ € |
|----------------------------------------------------------------------------------------|-----------------------------------------------------------------------------------------|--------|
|                                                                                        | Join this <b>Survey</b> with the <b>Kahoot! app</b> or at <b>kaho</b><br>with Came PIN: | ot.it  |
| 3                                                                                      | 591880                                                                                  |        |
| 0                                                                                      | Kahoot!                                                                                 | Sta    |
| ayers                                                                                  |                                                                                         |        |
|                                                                                        |                                                                                         |        |
|                                                                                        |                                                                                         |        |
|                                                                                        |                                                                                         |        |
|                                                                                        |                                                                                         |        |
|                                                                                        |                                                                                         |        |
| Waiting for player                                                                     | s_                                                                                      |        |

🗱 🔿 Digite aqui para pesquisar 🖟 🛱 🤮 🖬 🧕 🛤 👔

1. Peça para os alunos entrarem no site do Kahoot pelo celular (www.kahoot.it)

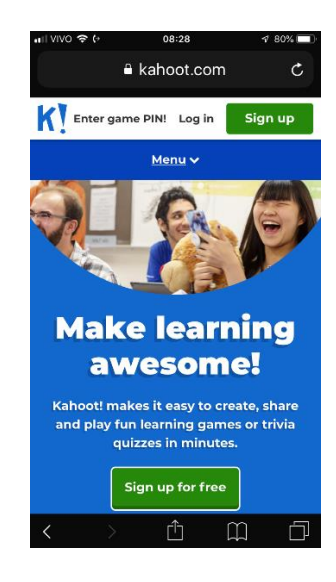

2. O aluno deve clicar em: Enter game PIN!

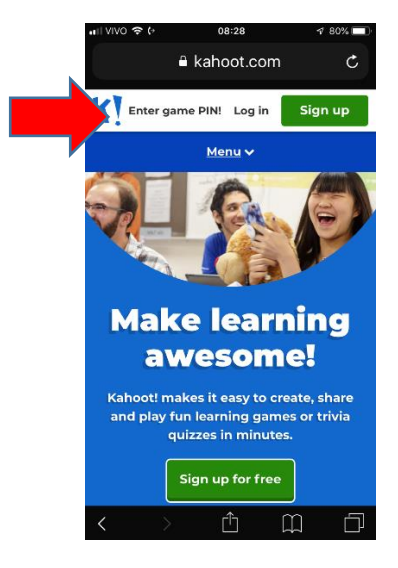

3. Digite a senha fornecida e clique em enter

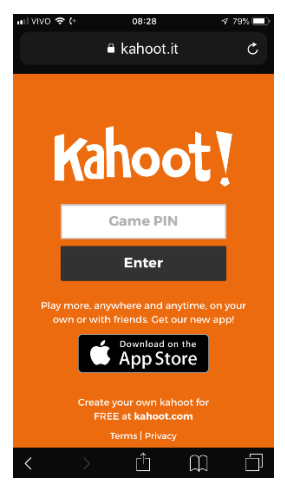

5. Cadastre um nome ou apelido

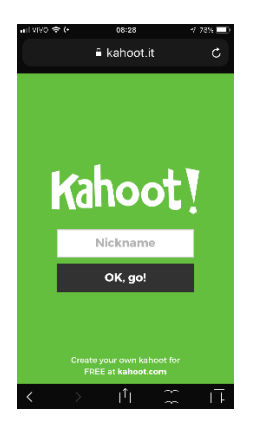

6. Clique em Ok, go

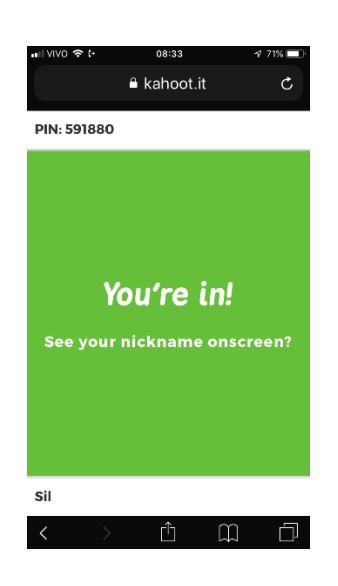

Todos devem estar nesta tela e aguardarem o início do questionário. Para iniciar o questionário o professor deve: clicar em START

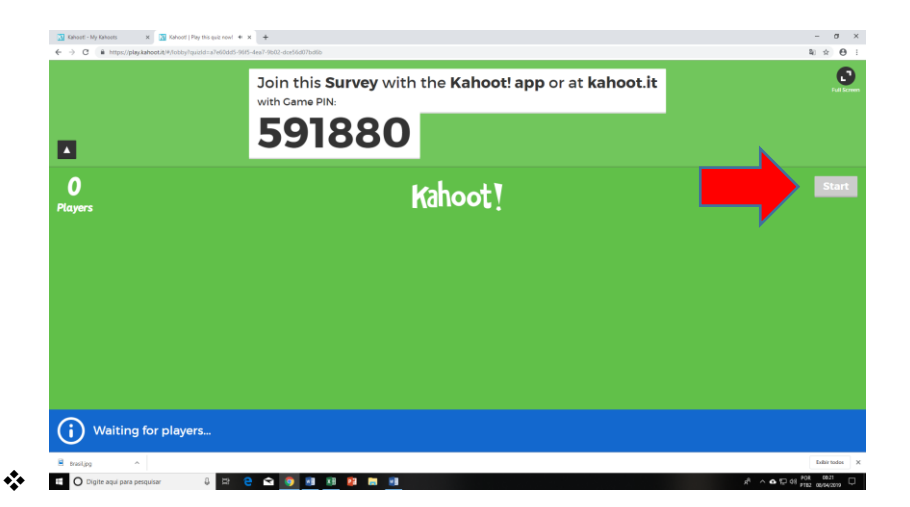

Caso o professor não esteja na tela e precise iniciar o Kahoot, proceda da seguinte forma:

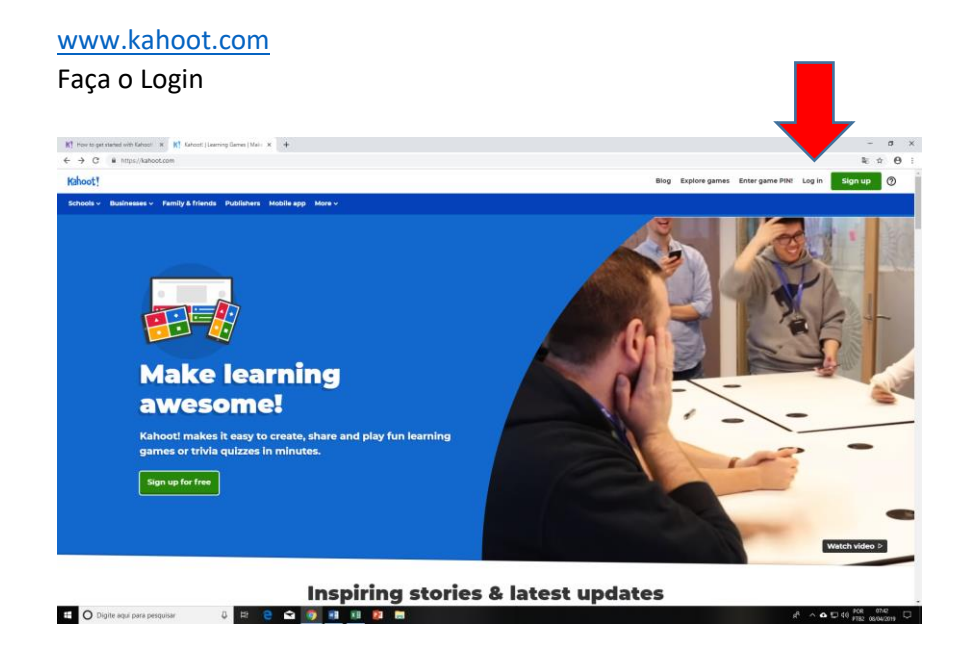

### Clique em Kahoot

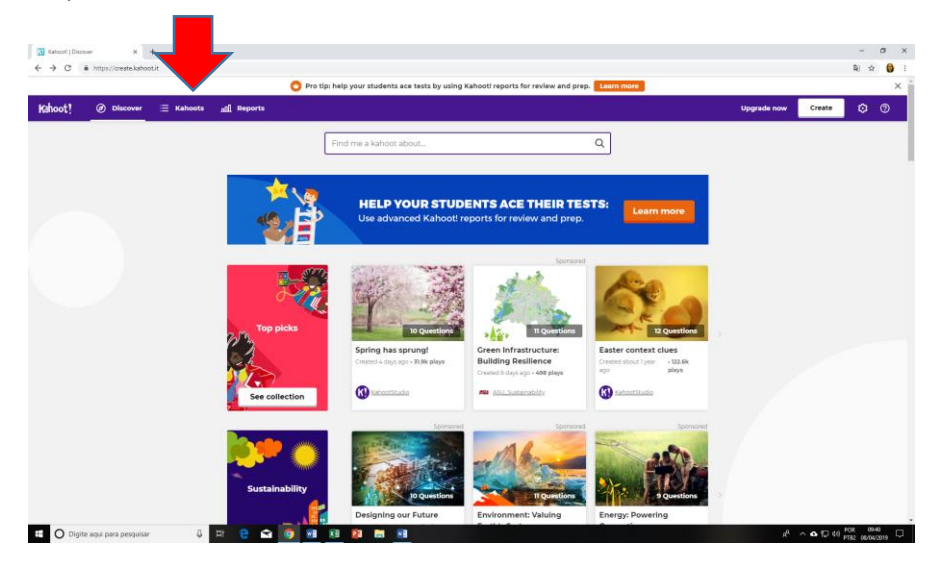

Você entrará na sua tela, e então clique em PLAY

| Kahoot - Ny Kahoots X 🕈                      |                                                                                                    | -                               |         |
|----------------------------------------------|----------------------------------------------------------------------------------------------------|---------------------------------|---------|
| O      https://oreate.kahoot.it/kahoots/my-k | ahoots                                                                                                    | a, 1                            | ξr.     |
|                                              | O Pro tip: help your students ace tests by using Kahooti reports for review                                    | and prep. Learn more            |         |
| ahoot! @ Discover 🗏 Kahoot                   | and Reports                                                                                                    | Upgrade now Create 💿            | ¢       |
|                                              | -                                                                                                    |                                 |         |
| My Kahoots                                   | and a second second second second second second second second second second second second second second second | 0                               |         |
| Unicama (1997)                               | Search                                                                                                    | d                               |         |
| Concernity Concernity                        | My Kahoots                                                                                                    |                                 |         |
| Pavorites                                    | Makasha Mi Carata ana . Carata inte feldera                                                                    |                                 |         |
| Shared with me                               | MEMORY OF ALLERY AND MEMORY AND AND ALL A                                                                      | 08                              |         |
|                                              | Brasil                                                                                                    | ☆ :                             |         |
|                                              | Kahooti A shaneesan                                                                                            | Created 2 minutes ago • 0 plays |         |
|                                              | 2 Oversteen 2. Visite to only you                                                                              | Play                            |         |
|                                              | 2 Questions                                                                                                    |                                 |         |
|                                              |                                                                                                    |                                 |         |
|                                              |                                                                                                    |                                 |         |
|                                              |                                                                                                    |                                 |         |
|                                              |                                                                                                    |                                 |         |
|                                              |                                                                                                    |                                 |         |
|                                              |                                                                                                    |                                 |         |
| TUDENTS ACE                                  |                                                                                                    |                                 |         |
|                                              |                                                                                                    |                                 |         |
| ever and prop.                               |                                                                                                    |                                 |         |
| Learn more                                   |                                                                                                    |                                 |         |
| Brasiljeg ^                                  |                                                                                                    | Est                             | oir tod |
|                                              |                                                                                                    | A                               | 816     |

## **\* DURANTE O QUESTIONÁRIO**

A questão é projetada

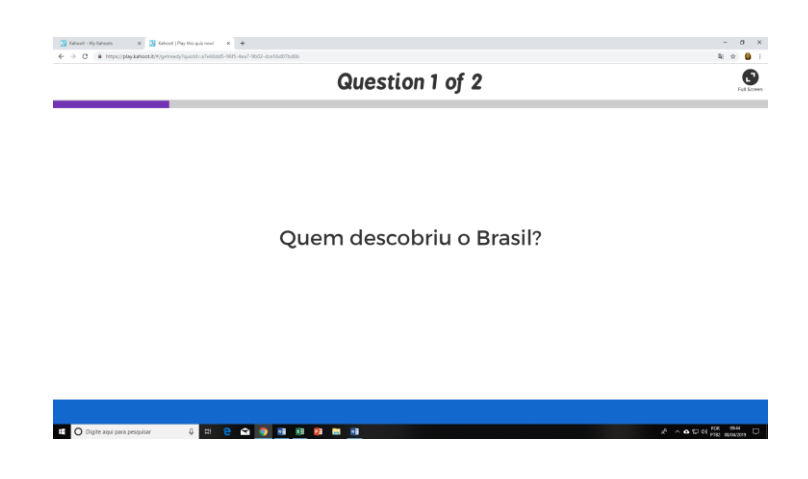

Em seguida as alternativas são projetadas

| Inhead - My Kahaoti         x         Inhead (Pay the quit root + x)           €         →         C         # Https://play.kahaoti.U*/pumicm/spidd-a7e00305-3005 | +<br>464 <sup>3</sup> -5652-double07be8b |               | - ø ×<br>೩ 🖈 🚺 1                                                |  |
|----------------------------------------------------------------------------------------------------|------------------------------------------|---------------|-----------------------------------------------------------------|--|
|                                                                                                    | Lui Screen                               |               |                                                                 |  |
| 19                                                                                                    | Kal                                      |               | O<br>Answers                                                    |  |
| A Pedro Álvares Cabral                                                                                                    |                                          | 🔶 Cid Moreira |                                                                 |  |
| 🔵 Shank                                                                                                    |                                          | Rita Lobo     |                                                                 |  |
| 🖽 🔿 Digite aqui para pesquisar 🛛 🖟 😫 😌                                                                                                    | 🖆 👩 🗉 🗵 😫 🖿 🗐                            |               | x <sup>2</sup> ∧ <b>6</b> 12 00 <sup>208</sup> <sup>204</sup> □ |  |

O celular do aluno estará nesta tela para ele responder:

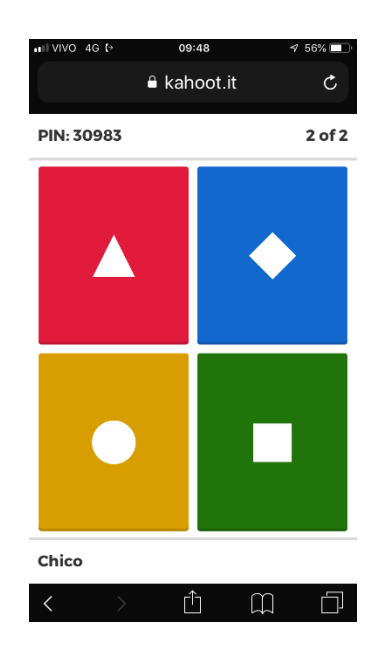

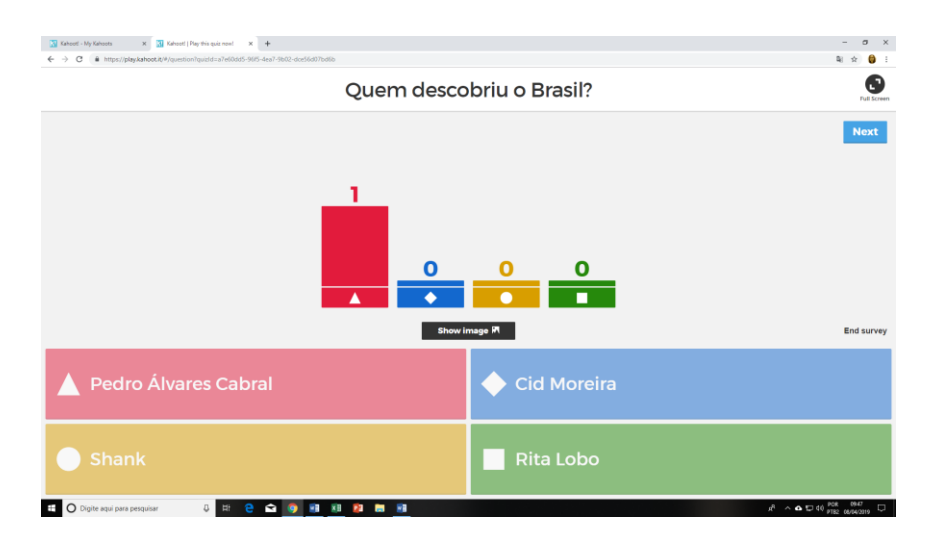

Após respondidas as questões, o Kahoot apresenta o gráfico de respostas:

O professor clica em NEXT para a próxima questão. Finalizado o questionário: o professor clica em SAVE RESULTS

| 🔯 Kahoot - My Kahoots X 🔯 Kahoot (Pay this quiz now) X M (terr amuzto) - programmed@pr: X 🛉 | – ø ×                     |
|---------------------------------------------------------------------------------------------|---------------------------|
| ← → C  https://pby/kahoot.if*/finakconst/puts/s-a/s603d5-965-4sa7/902/act56d57bd8b          | N 🖈 🍪 E                   |
| Download Results                                                                            | 6                         |
|                                                                                             | Full Screen               |
|                                                                                             | New game                  |
|                                                                                             |                           |
|                                                                                             |                           |
|                                                                                             |                           |
|                                                                                             |                           |
|                                                                                             |                           |
| Thanks for taking part!                                                                     |                           |
|                                                                                             |                           |
|                                                                                             |                           |
|                                                                                             |                           |
|                                                                                             |                           |
|                                                                                             |                           |
|                                                                                             |                           |
|                                                                                             |                           |
| Pray again GROST Node (2) Save results A Pavorite *                                         |                           |
| Create your own kahoot at getkahoot.com                                                     |                           |
| 8 ING_09147NG ^                                                                             | Exibir todos X            |
| 📫 🔿 Digite agui para pesquisar 🛛 4 🗄 😜 🔿 🧕 👔 👔 👔 👔 👔 👘                                      | ^ ▲ 12 40 PTE2 08/04/2019 |

E então, o professor faz o download para guardar o arquivo com os resultados.

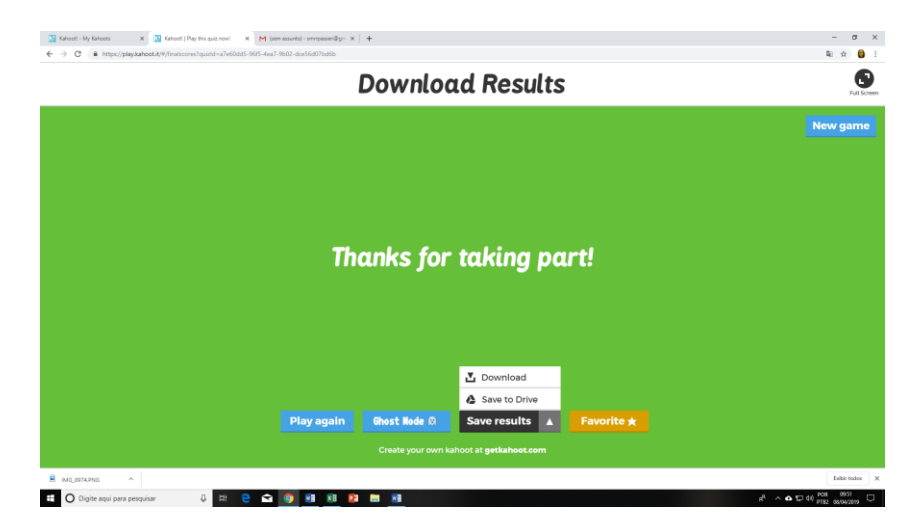

O download gerado pode ser aberto em Excell com dados específicos das respostas:

| 84                                                                                                    |                                  |                                   |                                           |                           |                                    |                                    |
|----------------------------------------------------------------------------------------------------|----------------------------------|-----------------------------------|-------------------------------------------|---------------------------|------------------------------------|------------------------------------|
|                                                                                                    |                                  | results-1554727447621-a7e60       | ldd5-96f5-4ea7-9b02-dce56d07bd6b - Ex     |                           |                                    | ⊞ - 0 ×                            |
| Arquivo Página Inicial Inserir Layout da Página Fórmulas Dav                                          | dos Revisão Exibir 🖓 O que vo    | cê deseja fazer                   |                                           |                           |                                    | Entrar & Compartilhar              |
| Arial • 10 • A A = =                                                                                  | 😑 🇞 - 🔮 Quebrar Texto Automatic  | amente Geral *                    | Normal                                    | Bom Incorreto             | Neutra                             | Preencher *                        |
| Colar $\checkmark$ Pincel de Formatação N $I \leq \neg$ $\square \neg$ $\triangle \neg \equiv \equiv$ | 🚎 \min 🔛 Mesclar e Centralizar 🔹 | 🚰 - % 000 % 💸 Form<br>Condi       | atação Formatar como<br>cional * Tabela * | Célula de Ve Célula Vincu | Entrada = Inserir Excluir Formatar | ✓ Limpar * Classificar Localizar e |
| Área de Transferência 🕫 Fonte 🕫                                                                       | Alinhamento                      | ra Número ra                      |                                           | Estilo                    | Células                            | Edição                             |
| R18 * : × ✓ fr                                                                                        |                                  |                                   |                                           |                           |                                    | ^                                  |
| A B                                                                                                   | C D                              | E F                               | G H                                       | I J                       | K L M N                            | O P Q R S                          |
| , Brasil                                                                                              |                                  |                                   |                                           |                           |                                    |                                    |
| 2 Q1 Quem descobriu o Brasil?                                                                         |                                  |                                   |                                           |                           |                                    |                                    |
| 3 Question duration                                                                                   | 20 seconds                       |                                   |                                           |                           |                                    |                                    |
| 4                                                                                                    |                                  |                                   |                                           |                           |                                    |                                    |
| Answer Summary                                                                                        |                                  |                                   |                                           |                           |                                    |                                    |
| 6 Answer options                                                                                      | "Pedro Álvares Cabral"           | <ul> <li>"Cid Moreira"</li> </ul> | <ul> <li>"Shank"</li> </ul>               | "Rita Lobo"               |                                    |                                    |
| 7 Number of answers received                                                                          | 1                                | (                                 | )                                         | 0                         | 0                                  |                                    |
| 8 Average time taken to answer (seconds)                                                              | 6,51                             | 0,00                              | 0 0                                       | 0,00                      | 0,00                               |                                    |
| 9                                                                                                    |                                  |                                   |                                           |                           |                                    |                                    |
| 10 Answer Details                                                                                     |                                  |                                   |                                           |                           |                                    |                                    |
| Disusra                                                                                               | Annuar                           | Answer time (cocondo)             |                                           |                           |                                    |                                    |
| nayers                                                                                                | Answei                           | Answer ume (seconds)              |                                           |                           |                                    |                                    |
| Chico                                                                                                 | Pedro Álvares Cabral             | ###                               |                                           |                           |                                    |                                    |
| 13                                                                                                    |                                  |                                   |                                           |                           |                                    |                                    |
| Switch tabs/pages to view other result breakd                                                         | own                              |                                   |                                           |                           |                                    |                                    |
| 14                                                                                                    |                                  |                                   |                                           |                           |                                    |                                    |
| 16<br>17                                                                                              |                                  |                                   |                                           |                           |                                    |                                    |
| 18                                                                                                    |                                  |                                   |                                           |                           |                                    |                                    |
| 20                                                                                                    |                                  |                                   |                                           |                           |                                    |                                    |
| 22                                                                                                    |                                  |                                   |                                           |                           |                                    |                                    |
| 23 24                                                                                                 |                                  |                                   |                                           |                           |                                    |                                    |
| 25                                                                                                    |                                  |                                   |                                           |                           |                                    |                                    |
| 27 28                                                                                                 |                                  |                                   |                                           |                           |                                    |                                    |
| 29                                                                                                    |                                  | -                                 |                                           |                           |                                    | v                                  |
| Overview Question Summary Question 1 Que                                                              | estion 2 RawReportData Data      | ۲                                 | 1                                         |                           |                                    | Figure 1 (11) - 1 (10)             |
|                                                                                                    |                                  |                                   |                                           |                           |                                    | H U - + 100%                       |
| 🛨 🚺 Digite aqui para pesquisar 🔱 🧮                                                                    | C 🔽 🥝 💹 💹                        |                                   |                                           |                           | Ŕ                                  | ^ ▲ 🔛 🕬 pTB2 08/04/2019            |

## Qualquer dúvida estou à disposição!

Dra. Silvia Maria Riceto Ronchim Passeri Assessora Pedagógica do Curso de Medicina

spasseri@unicamp.br

3521-7369